# UVAFinance

## **Print and Email Customer Invoice** Quick Reference Guide

### Print and Email Customer Invoice Overview

This Quick Reference Guide (QRG) is designed to walk a **Customer Billing Specialist** or a **Customer Contract Specialist** through the process of printing and/or emailing a Customer Invoice. The Accounts Receivable Specialist in Central Finance sends customer invoices created the day before to the customers each morning. There are times when a Customer Billing Specialist or a Customer Contract Specialist may want to send/email the customer invoice to the customer, or you need a copy of an invoice that has already been sent/emailed. By the end of this QRG, you will be able to print and/or email a customer invoice in Workday.

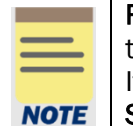

**Remember:** The Customer ID will always start with "**CST**-" and the Customer Name has the Customer ID in parentheses at the end of the name. Ex. Dragonfly Inn (CST-00893). If you need to find the customer number, you can use the **Find Customers with Facet Search** report.

#### Procedure

On the Workday Home screen:

- 1. Type Find Customer Invoices for Company in the search field.
- 2. Select Find Customer Invoices for Company from the Search Results.

On the Find Customer Invoices for Company screen:

- 3. Complete any of the fields on the Customer Invoice for Company screen to narrow your search results.
- 4. Select **OK** to filter the results.

On the second Find Customer Invoices for Company screen:

- 5. Select the **Related Actions** button (...) beside the customer invoice number of the invoice that you want to print or email.
- 6. Select Customer Invoice > Print Customer Invoice.

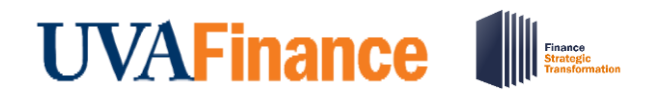

## **Print and Email Customer Invoice** Quick Reference Guide

| lome                                  |                                       |                  |   |                                                                     |  |
|---------------------------------------|---------------------------------------|------------------|---|---------------------------------------------------------------------|--|
|                                       |                                       | Actions          |   | Customer Invoice                                                    |  |
| nd Customer Invoices for Company 🚥  🖞 |                                       | Customer Invoice |   | Сору 00430                                                          |  |
|                                       |                                       | Accounting       | > | Create Credit and Rebill                                            |  |
| Details                               |                                       | Additional Data  | > | Create Adjustment<br>Add Note 30 Invoice Status A                   |  |
|                                       |                                       | Audits           | > | Add Attachment                                                      |  |
|                                       |                                       | Favorite         | > | Edit Approved Invoice                                               |  |
| 1 search                              |                                       | Integration IDs  | > | Hold from Payment<br>Maintain Dispute /isitors of the University o' |  |
| Saved Searches                        |                                       | Navigate         | > | Maintain Collection and Laboratory (CST-0074                        |  |
|                                       |                                       |                  |   | Maintain Dunning Letter Exclusion                                   |  |
|                                       |                                       |                  |   | Print Customer Invoice                                              |  |
|                                       |                                       |                  |   | Invoice Date 03/21/2022                                             |  |
| Irrent Search Save                    |                                       |                  |   | Invoice Type Invoice - Non-Sponsored                                |  |
| Clear All                             | 10 items                              |                  |   | Memo Contact Jack Memo@virignia.ed                                  |  |
| Company                               | Invoice                               |                  |   | PO Number 654321                                                    |  |
|                                       |                                       |                  |   |                                                                     |  |
| The Rector & Visitors of the (10)     | Customer Inveiser (<br>0000000430 🚥 ( |                  |   |                                                                     |  |
| Customer                              |                                       |                  |   |                                                                     |  |

On the Print Customer Invoice screen:

7. Select the **Refresh** button to refresh the screen until the **Percent Complete** bar is 100% complete.

|      | Take note of the <b>Print Run Type field</b> in the <b>Customer Invoices</b> table:      |
|------|------------------------------------------------------------------------------------------|
|      | • Final – You created the first invoice print run, and you are responsible to distribute |
| NOTE | the document to the customer (either by mail or email). This invoice will not print      |
| NOTE | in the next day's batch run by Central Finance.                                          |
|      | Copy – The invoice has already been printed/emailed to the customer and you              |
|      | created a copy of the invoice. You can use this PDF to print and mail or for your        |
|      | records.                                                                                 |

To email a customer invoice to the Customer:

8. Select the Email Customer Invoice button to email the customer invoice.

|      | If you did not have email selected in document delivery setup, you can select the box next to <b>Change Delivery Method</b> to allow the invoice to be sent via email.                                                                                                    |
|------|----------------------------------------------------------------------------------------------------|
| NOTE | If there is not an email address setup on your customer, you will see a note saying that invoices for these customers will not be emailed. You will have to add an email to the customer or a Bill-to Contact before you will be able to email the invoice to the customer. |

9. Select **OK** to confirm.

Last Updated | July 2022

**Customer Accounts** 

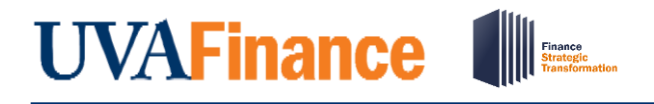

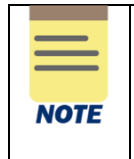

All emailed customer invoices will go to the Account Receivable Specialist in central finance for review before they get emailed to the customer.

To print or save a customer invoice:

10. Select the link in the Customer Invoice column to open the customer invoice PDF.

| Customer I        | nvoices                       |                                     |                |                |              |               |                                         | A 6                              |  |
|-------------------|-------------------------------|-------------------------------------|----------------|----------------|--------------|---------------|-----------------------------------------|----------------------------------|--|
| Customer Invoices | Q                             |                                     |                |                |              |               |                                         |                                  |  |
| Company           | Company Academic Consolidated |                                     |                |                |              |               |                                         |                                  |  |
| Percent Complete  | Percent Complete 100          |                                     |                |                |              |               |                                         |                                  |  |
| Email Custom      | ner Invoice                   |                                     |                |                |              |               |                                         |                                  |  |
|                   |                               |                                     |                |                |              |               |                                         | Turn off the new tables view 🔵   |  |
| Customer Invoices | 1 item                        |                                     |                |                |              |               |                                         | × III = n. 🗆 🗉 🖽                 |  |
| Company           | Customer                      | Customer Invoice Document           | Invoice Status | Print Run Type | Print Status | Delivery Type | Customer Invoice                        | Attachments Printed With Invoice |  |
|                   |                               | Customer Invoice: Cl-<br>0000000336 | Approved       | Final          | Completed    |               | PDT CL-<br>0000000336<br>2022-02-09.pdf |                                  |  |

11. Select the print icon to print the invoice or the download icon to download a copy to your computer.

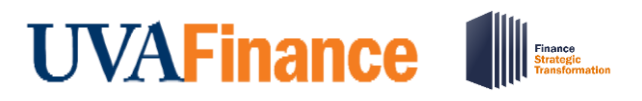

## **Print and Email Customer Invoice** Quick Reference Guide

← Landary Insurance and Coll and Coll Cl-0000000665 2022-04-08.pdf 1 of 1 Q Q → Б UNIVERSITY of VIRGINIA Invoice Make payments and address inquiries to: Customer Number: CST-00811 UNIVERSITY OF VIRGINIA Invoice Number: CI-0000000665 PO Box 400201, ATTN: Accounts Receivable Charlottesville, VA 22904 Invoice Date: 08-Apr-22 Run by United States of America PHONE: 434-924-7180 FAX: 434-924-1034 Due Date: 08-May-22 EMAIL: UVA-AR@virginia.edu FEDERAL ID NO: 54-600-1796 To pay by credit card (MC, VISA, DISCOVER, or AMEX) or to charge your bank account go to: Bill to: ATTN To: Fred Jones 420 Mystery Van Way http://fro.vpfinance.virginia.edu/ar-customer es view If payment by check: Amount Paid: \$ Coolville, OH 45723 ≣⊽⊪⊟≀ United States of America Make checks payable to University of Virginia Please detach and return top portion with your payment. Do not staple or clip your check to the form. Customer Name: Manage Boographic Invoice Number: CI-000000665 Invoice Date: 08-Apr-22 INVOICING ORGANIZATION P.O. NUMBER TERMS CC0498 FI-VP Finance Net 30 AMOUNT DESCRIPTION LINE QTY UNIT PRICE NO 1 ed. 500.00 500.00 100% of Invoice due in this installment The services invoiced hereunder are subject to the University of Virginia's standard terms and conditions found at <u>https://fro.vpfinance.virginia.edu/system/</u>files/UVA\_STC.pdf and shall not be varied. modified or amended by any

You have successfully completed this task.

**Customer Accounts**